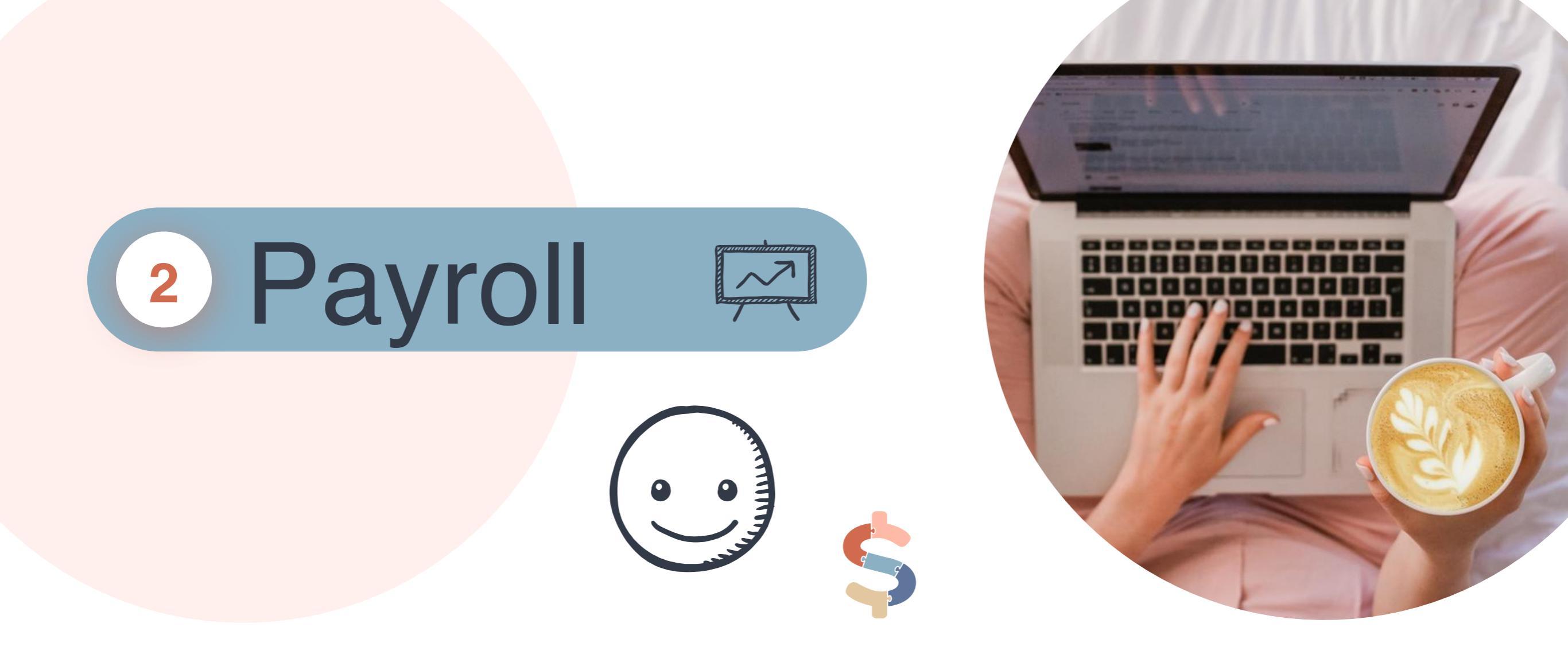

### Payroll 로 이동합니다.

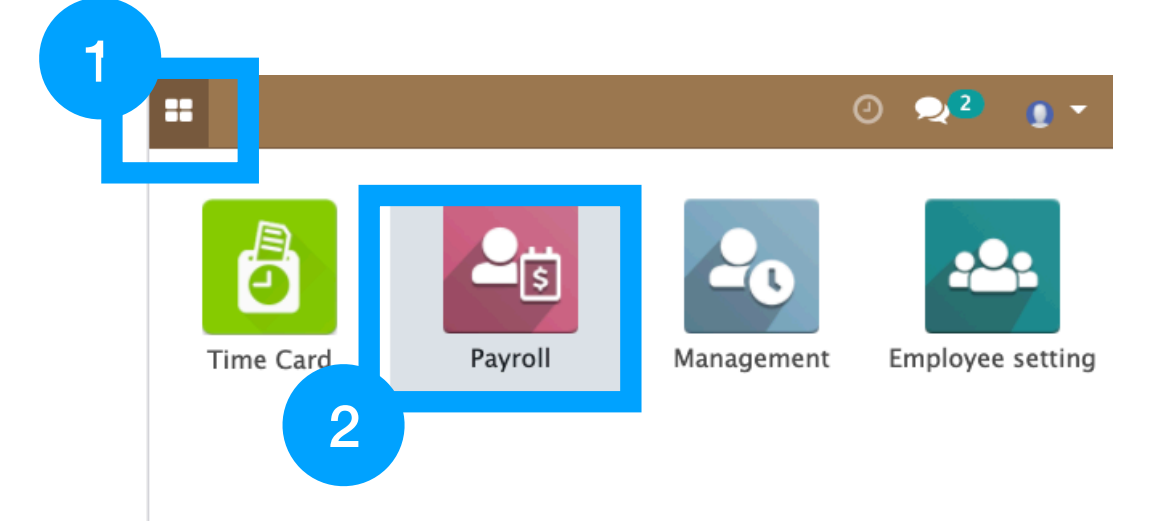

## Create Payslip 버튼으로 주급정산을 시작합니다.

|   |                                       | 0 | <b>2</b> 2 | 0 - |
|---|---------------------------------------|---|------------|-----|
|   | Employee Payslips<br>+ Create Payslip |   | ۹          |     |
| 3 |                                       |   |            |     |
|   |                                       |   |            |     |
|   |                                       |   |            |     |
|   |                                       |   |            |     |
|   |                                       |   |            |     |
|   |                                       |   |            |     |
|   |                                       |   |            |     |
|   |                                       |   |            |     |
|   |                                       |   |            |     |
|   |                                       |   |            |     |
|   |                                       |   |            |     |
|   |                                       |   |            |     |
|   |                                       |   |            |     |
|   |                                       |   |            |     |
|   |                                       |   |            |     |
|   |                                       |   |            |     |
|   |                                       |   |            |     |
|   |                                       |   |            |     |

#### 출/퇴근만 잘 찍었으면 간단히 주급을 줄 수 있습니다.

# 주급 기간을 선택합니다**.**

| 10/04/   | 2020   | ť       | <b>ii</b> ~      | 10       | /10/20 | 20     | Ö      | L.     |             |
|----------|--------|---------|------------------|----------|--------|--------|--------|--------|-------------|
|          | <      | 0       | cto              | ber i    | 202    | 0      | >      | Kim    |             |
| -        | Su     | Мо      | Tu               | We       | Th     | Fr     | Sa     |        | ~           |
| 2        | 27     | 28      | 29               | 30       | 1      | 2      | 3      | admin  | ~           |
|          | 4      | 5       | 6                | 7        | 8      | 9      | 10     |        |             |
|          | 11     | 12      | 13               | 14       | 15     | 16     | 17     |        |             |
|          | 18     | 19      | 9 20 21 22 23 24 | <b>6</b> | C      |        |        |        |             |
|          | 25     | 26      | 27               | 28       | 29     | 30     | 31     | Create | Cancel      |
|          | 1      | 2       | 3                | 4        | 5      | 6      | 7      |        | <b>D</b> -6 |
| 08/06/   | 2020 - | - 08/1  | 2/202            | 0        |        |        |        |        | Draft       |
| Salary S | lip of | lsaac a | dmin             | for 08,  | 12/20  | 20 23  | :59:59 | 9      |             |
| lamie    |        |         |                  |          |        |        |        |        | Draft       |
| 08/06/   | 2020 - | - 08/1  | 2/202            | 0        |        |        |        |        | Diart       |
| Salary S | lip of | Jamie f | for 08/          | 12/20    | 20 23  | :59:59 | )      |        |             |
|          |        |         |                  |          |        |        |        |        |             |

### 주급 지급할 대상만 체크 후 생성합니다. Default로 다 체크되어 있습니다.

| Create Payroll for all employ                                             | yees           |             | ×     |
|---------------------------------------------------------------------------|----------------|-------------|-------|
| 10/04/2020 🛗 ~                                                            | 10/10/2020     | <b></b>     |       |
| Danny Kang                                                                | v 🚺            | Driver Kim  | ~     |
| Ellie                                                                     | 1              | Isaac admin | ~     |
| Jamie                                                                     | ~              |             |       |
|                                                                           |                | Create      | ancel |
| Isaac admin<br>08/06/2020 - 08/12/2020<br>Salary Slip of Isaac admin for  | 08/12/2020 2   | 3:59:59     | 2     |
| <b>Jamie</b><br>08/06/2020 - 08/12/2020<br>Salary Slip of Jamie for 08/12 | 2/2020 23:59:5 | 9           | Draft |
| Daniel Kim<br>08/06/2020 - 08/12/2020<br>Salary Slip of Daniel for 08/1   | 2/2020 23:59:5 | 59          | Done  |

당일까지 포함하여 주급이 나가야 한다면, 반드시 퇴근 후 진행해야 합니다. \* 추천 : 주급 기간 다음날 주급을 지급하시면 편한 시간에 여유있게 진행하실수 있습니다. 예) 주급 기간 : 8월 30일 ~ 9월 5일 주급 지급일 : 9월 6일 직원을 선택합니다. <mark>빨간색(Draft)</mark> 는 주급을 줘야 하는 직원입니다.

|                                                                                           | 0 🗨 2 🚦 - |
|-------------------------------------------------------------------------------------------|-----------|
| BACK Employee Payslips                                                                    | ٩         |
| + Create Payslip                                                                          | ==        |
| 06 Sep 2020                                                                               |           |
| <b>BJy</b><br>08/31/2020 - 09/06/2020<br>Salary Slip of BJy for 09/06/2020 23:59:59       | Draft     |
| <b>Sharon</b><br>08/31/2020 – 09/06/2020<br>Salary Slip of Sharon for 09/06/2020 23:59:59 | Draft     |
| <b>Maria</b><br>08/31/2020 – 09/06/2020<br>Salary Slip of Maria for 09/06/2020 23:59:59   | Draft     |
| <b>Young</b><br>08/31/2020 – 09/06/2020<br>Salary Slip of Young for 09/06/2020 23:59:59   | Draft     |
|                                                                                           |           |

## 금액을 확인하고, 녹색 버튼(Confirm)을 누릅니다.

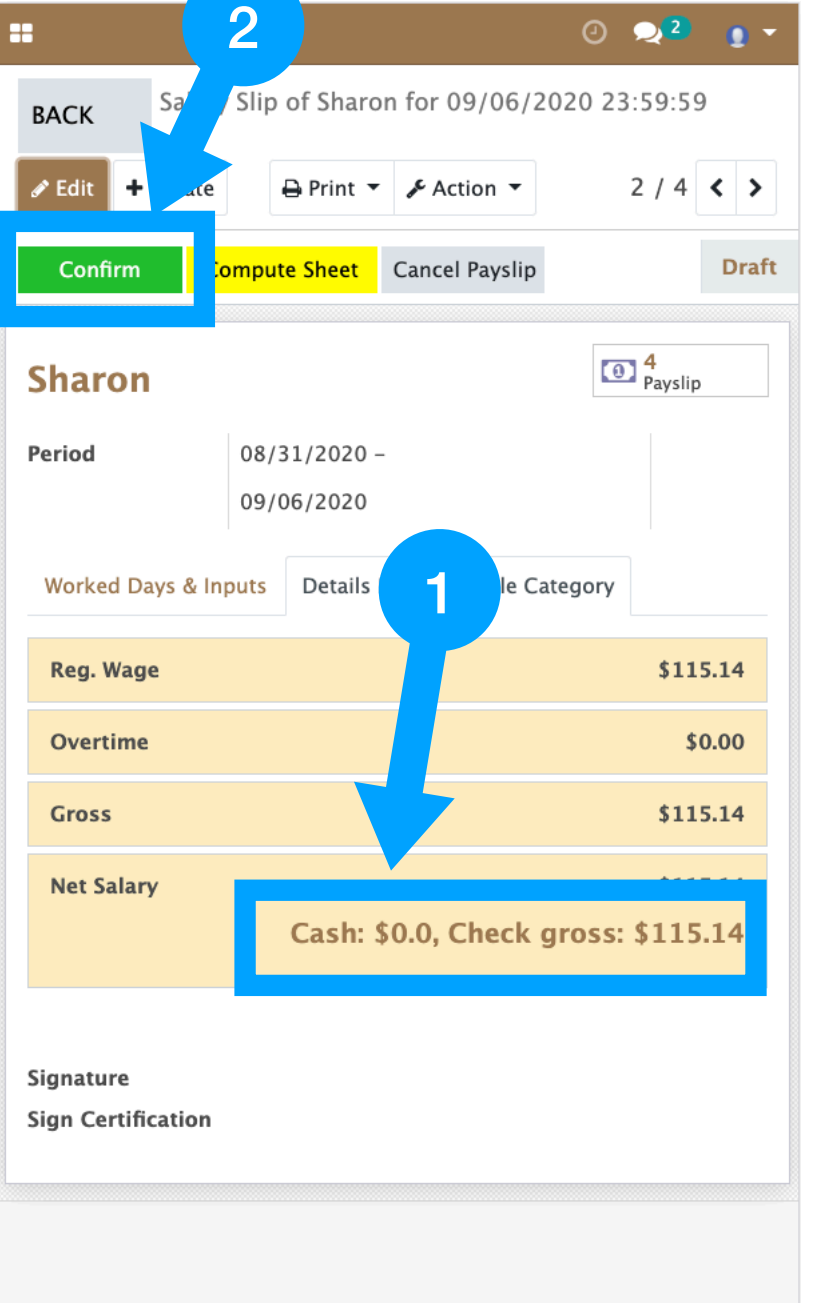

## 싸인하고, accept 체크박스 선택한 후 Confirm하면 끝! 직원 이메일로 Payslip 발송됩니다.

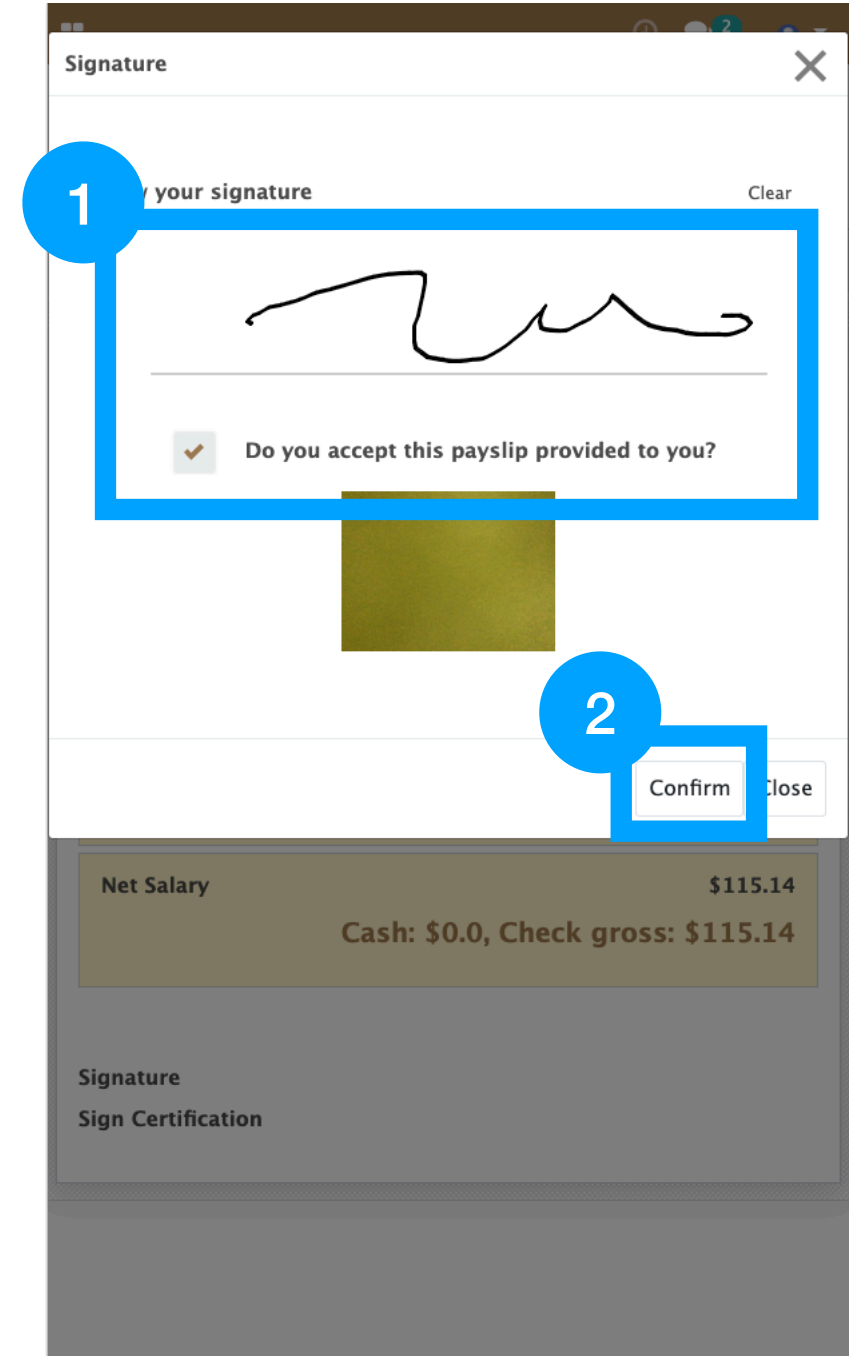